## Anleitung für RDS-Einstieg

Einleitung zur Anmeldung – RDS:

Es gibt im RDS keine p9-User mehr, sondern es erfolgt die Anmeldung mit neuem Benutzernamen, dieser setzt sich immer aus: <u>vorname.nachname@katholischekirche.at</u> zusammen (Auch für alle User, welche bisher keine @katholischekirche.at Mailadresse hatten).

Nachstehenden Link öffnen:

https://rds.edw.or.at/rdweb/webclient

Wenn Sie noch nicht in: *portal.office.com* angemeldet sind:

Bitte hier den **neuen Benutzernamen und das Kennwort von Citrix (DKD)** für den Einstieg in **RDS** eingeben:

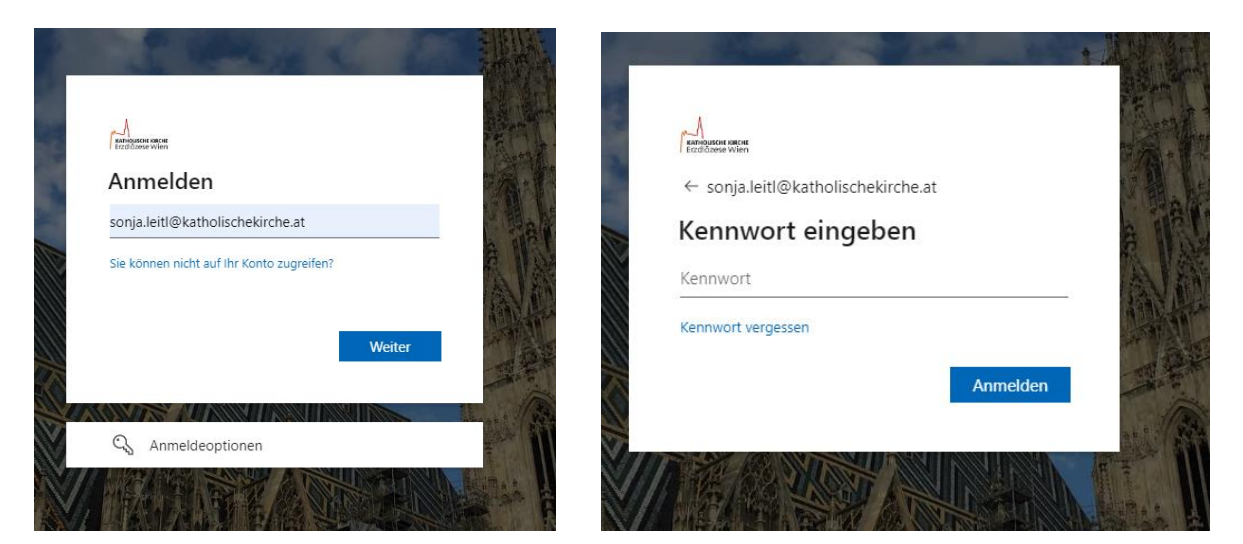

Wenn Sie schon in *portal.office.com* angemeldet sind, dann kommt gleich nachstehende Maske:

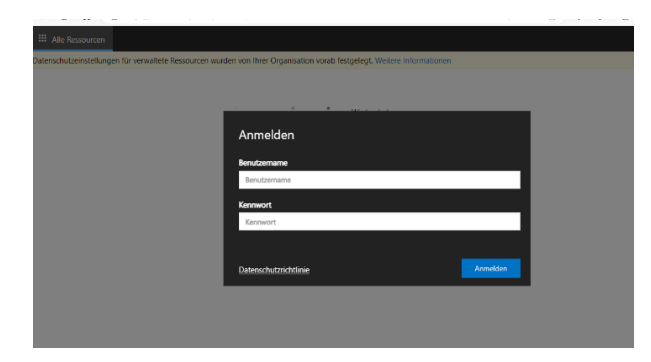

Nochmals mit:

Benutzername: vorname.nachname@katholischekirche.at

Kennwort: = das Kennwort von Citrix (DKD)

KIS

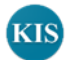

| Anmelden                         |          |
|----------------------------------|----------|
| Benutzername                     |          |
| sonja.leitl@katholischekirche.at |          |
| Kennwort                         |          |
| •••••                            |          |
|                                  |          |
| <u>Datenschutzrichtlinie</u>     | Anmelden |

## Es öffnet sich folgendes Fenster:

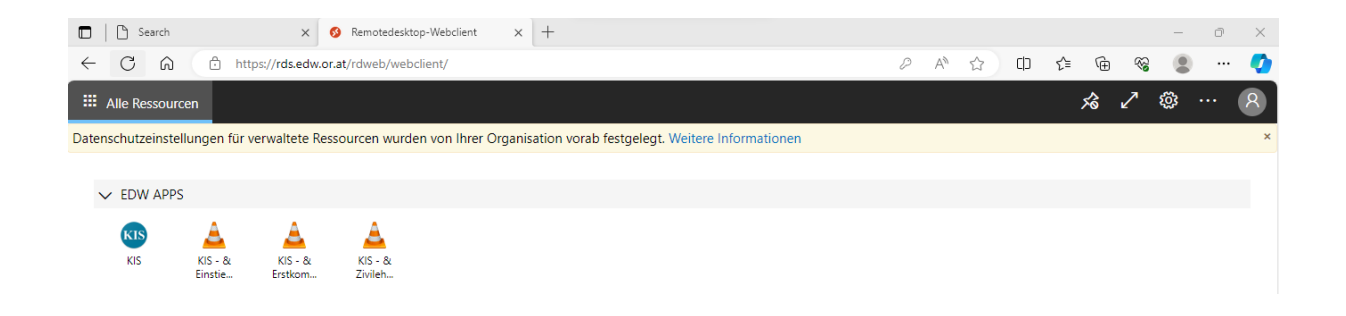

Auf dieser Seite können Sie nun zwischen der Anwendung von KIS oder den "Schulungsvideos" wechseln.

Wenn Sie auf das Symbol klicken sollte nachstehendes Fenster kommen:

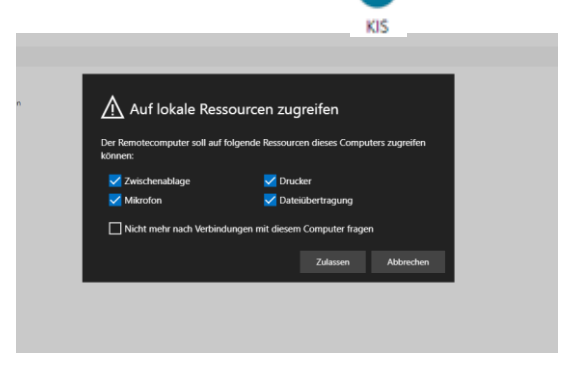

Zulassen "anklicken", dann wird KIS geladen und Sie können mit der Selbsteinschätzung oder der Übung beginnen.

Für die 3 Videos - betreffend Arbeitsanleitung - gilt die gleiche Vorgehensweise.